# 1 Bilder aufbereiten ...

Gewünschte Bilder in einem neuen Verzeichnis zusammenstellen – ich nenne es mal Quellverzeichnis. Kopiert sie Euch dahin, damit Ihr nicht Eure wertvollen Originale aus Versehen überschreibt...

Legt Euch zusätzlich ein neues Verzeichnis als Zielverzeichnis an.

Die Bilder müssen fürs Web aufbereitet werden, damit sie nicht zu groß sind. Grund:

- Dauer und Datenvolumen beim Hochladen
- Dauer und Datenvolumen beim Lesen für jeden Besucher unserer Homepage
- Platz auf dem Server
- · ...

Hierzu gibt es viele Grafikprogramme, die Bilder verkleinern können.

Ich zeige Euch, wie es mit GIMP - einem sehr guten, kostenlosen Programm - geht ...

### 1.1 Ein Bild skalieren

Menü Bild – Bild skalieren auswählen

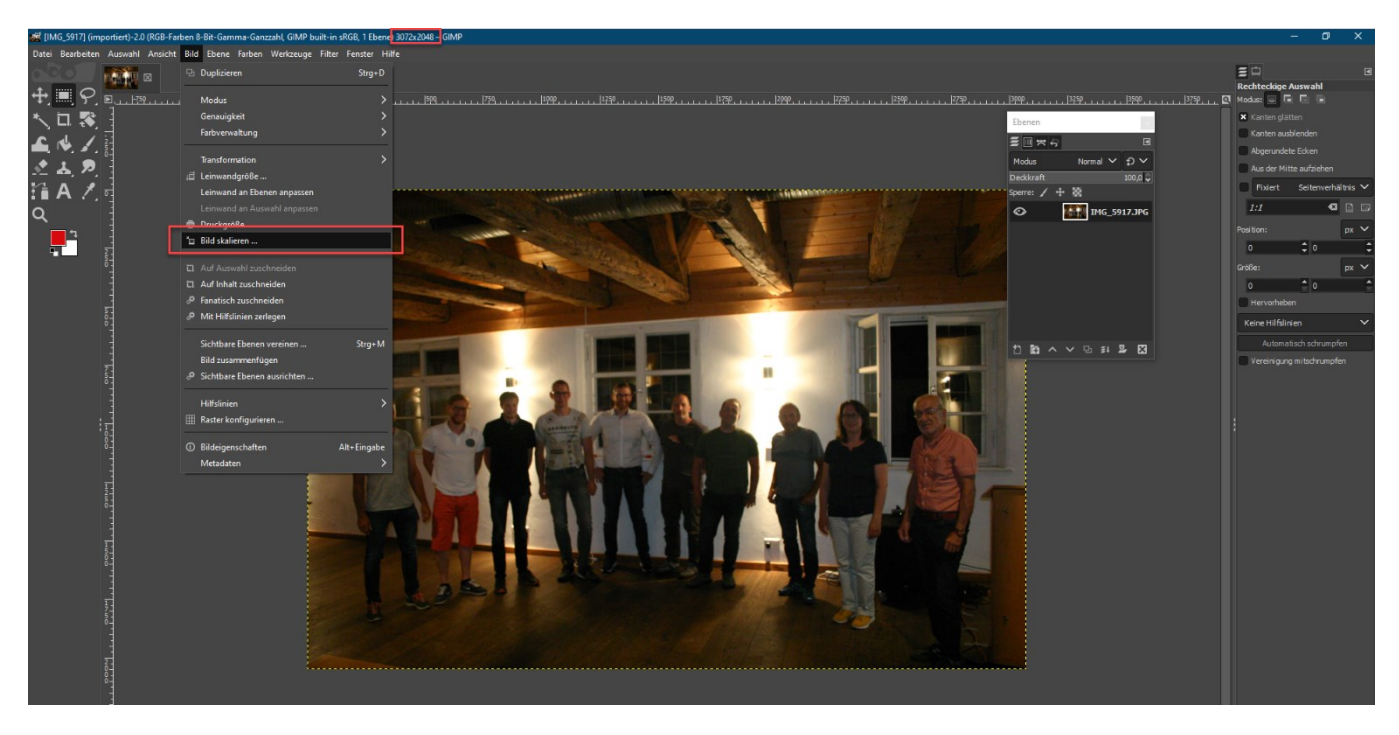

1050 Breite eingeben. Nur Breite eingeben, dann errechnet das Programm die passende Höhe und das Seitenverhältnis wird beibehalten. "Skalieren" clicken und das Bild verkleinert sich.

Dann Bild speichern über Datei – "Exportieren als". Zum Zielverzeichnis navigieren und die Datei dort mit der Endung .jpg durch click auf "Exportieren" speichern. Qualität auf 75% reduzieren und "Exportieren.

#### 1.2 Viele Bilder skalieren

Zur Zeitersparnis bei vielen Bildern → Menü Filter – Batch Process:

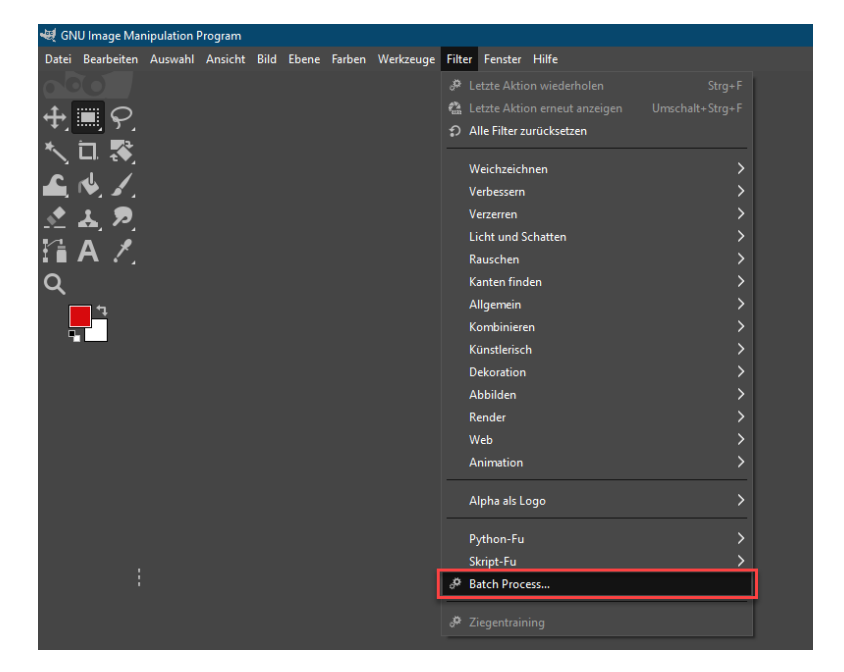

"Add Files" clicken und in den Quellordner navigieren. Alle markieren (Strg-A) und "Add clicken"... (1x reicht ;-)

| 🐙 GN | NU Image Manipulation Progr | am             |           |            |
|------|-----------------------------|----------------|-----------|------------|
| Date | 💐 Add Image Files           |                |           | ×          |
| •    | 📱 Recently Used             |                |           |            |
| *    |                             |                |           | Modified 🗸 |
| À    | Search                      | TMG_5869.JPG   | 2,4 MB    | 30.06.2021 |
|      | 🗟 Recently Used             | IMG_5865.JPG   | 2,5 MB    | 30.06.2021 |
|      | 🖻 Leopold                   | IMG_5864.JPG   | 2,7 MB    | 30.06.2021 |
|      | Deskton                     | ■ IMG_5863.JPG | 2,6 MB    | 30.06.2021 |
|      | stmn (\\corn.neri\de        | □ IMG_5862.JPG | 2,7 MB    | 30.06.2021 |
| Q    | Programs (\\corn n          | □ IMG_5861.JPG | 2,6 MB    | 30.06.2021 |
|      | public (\\corn peri\        | □ IMG_5859.JPG | 2,6 MB    | 30.06.2021 |
|      | ← EDV (\\corp.peri\d        | □ IMG_5858.JPG | 2,8 MB    | 30.06.2021 |
|      | Lokaler Datenträge          | □ IMG_5856.JPG | 2,7 MB    | 30.06.2021 |
|      | e condici o decina agein    | IMG_5853.JPG   | 2,5 MB    | 30.06.2021 |
|      |                             | ■ IMG_5852.JPG | 2,5 MB    | 30.06.2021 |
|      |                             | ■ IMG_5850.JPG | 3,0 MB    | 30.06.2021 |
|      |                             | ■ IMG_5849.JPG | 3,0 MB    | 30.06.2021 |
|      |                             | ■ IMG_5848.JPG | 2,7 MB    | 30.06.2021 |
|      |                             | ■ IMG_5847.JPG | 2,5 MB    | 30.06.2021 |
|      |                             | ■ IMG_5846.JPG | 2,5 MB    | 30.06.2021 |
|      |                             | ■ IMG_5845.JPG | 2,5 MB    | 30.06.2021 |
|      | +                           | ■ IMG_5843.JPG | 3,0 MB    | 30.06.2021 |
|      |                             |                |           | 1          |
|      |                             |                | Close Add | Open       |
|      |                             | Decentration   | ·         | 4          |

"Close" clicken.

"Resize" clicken.

"Enable" clicken und unter Relative den gewünschten Verkleinerungsfaktor angeben, z.B. 0,33 für 1/3 der Ursprungsgröße.

ACHTUNG: "Keep Aspect" Häkchen muss gesetzt sein, sonst wird das Bild verzerrt!

Output clicken und JPG wählen.

"Rename clicken"

"Select Dir" clicken und zum Zielverzeichnis navigieren (oder auch ein Neues erstellen). Dort "Open" clicken Start clicken.

Wenn bei Processing "-- done --, steht: "Quit" clicken. Fertig.

Ergebnis im Zielverzeichnis kontrollieren.

## 2 Hochladen der Bilder auf die Website

Bilder hochladen in den <TourenKursID> - Ordner über WinSCP...

| _     | 🚡 Anmeldung                                                                                                    | - 🗆 🗙                                                                                                    |     |
|-------|----------------------------------------------------------------------------------------------------|----------------------------------------------------------------------------------------------------|-----|
| ellur | <ul> <li>Neues Verbindungsziel</li> <li>ftp_gast@alpenverein-krumbach.de@ssh.strato.de</li> <li>ftp_mle@alpenverein-krumbach.de@ftp.strato.de</li> <li>informix@dewhn400sv</li> <li>informix@dewhn401sv</li> <li>informix@whn150dux</li> <li>leopold@dewhn141vs</li> <li>nasadm@172.16.9.50</li> <li>PERIFTP@91.229.171.51</li> <li>pi@192.168.178.115</li> </ul> | Sitzung         Übertragungsprotokoll:         SFTP         Serveradresse:       Portnummer:         ssh.strato.de       22         Benutzername:       Kennwort:         ftp_gast@alpenverein-krumbach       •••••••••••••••••         Bearbeiten       Erweitert | Her |

Einmalig einzurichten...

- Übertragungsprotokoll: SFTP
- Rechnername: ssh.strato.de
- Portnummer: 22
- Username: ftp\_gast@alpenverein-krumbach.de
- Passwort: tourenbericht2016

Anmelden.

Im rechten Fensterbereich von WinSCP in Euren Tourenberichtordner navigieren.

Im linken Bereich in Euren Zielordner zu den verkleinerten Bildern wechseln.

#### Die Bilder markieren und einfach nach rechts ziehen.

| 2016_02_19-21_jdav_LanglaufFB - Kopie - ftp_gast@strato.   | .com - WinSCP                |                     |            |                                                        |        |                     |            | - 0 - X  |
|------------------------------------------------------------|------------------------------|---------------------|------------|--------------------------------------------------------|--------|---------------------|------------|----------|
| Lokal Markieren Dateien Befehle Sitzung Einstellungen      | Entfernt Hilfe               |                     |            |                                                        |        |                     |            |          |
| 🔛 📴 🤤 Synchronisieren 🛛 📰 🖑 💽 🛞 😭 🎲                        | Liste - Übertragungsoptionen | Standard •          | <i>©</i> - |                                                        |        |                     |            |          |
| Ftp_gast@strato.com                                        |                              |                     |            |                                                        |        |                     |            |          |
| 🗨 Desktop 🔹 🚰 🕎 🛛 🖛 🔹 🖘 🔹 🔯                                | 1 🏠 🗶 🎭                      |                     |            | 👔 W1601 🔹 🥶 😨 🛛 🗢 🔹 💿 😭 😭 🚰 Dateien su                 | chen 🖁 |                     |            |          |
| 👔 Hochladen 🍙 📝 Bearbeiten 🗙 🛃 🕞 Eigenschaft               | ten 📫 🕞 🛨 🖃 🕅                |                     |            | Herunterladen 🞲 🔐 Bearbeiten 🗶 🚮 🕞 Eigenschaften 😭 🕞 1 | + ⊟ ♥  |                     |            |          |
| C:\Users\Leopold\Desktop\2016_02_19-21_jdav_LanglaufFB - K | lopie                        |                     |            | /W1601                                                 |        |                     |            |          |
| Name                                                       | Größe Typ                    | Geändert            |            | Name                                                   | Größe  | Geändert            | Rechte     | Resitzer |
| 2                                                          | Danüberliegendes             | 05.03.2016.21-49-37 |            | 2                                                      |        |                     |            |          |
| 1846 20160219 210644 inc                                   | 788 KR IPEG-Rid              | 19.02.2016 21:05:44 |            | E Leaning                                              | 10 KB  | 05.03.2016 21:38:30 | TW-Factor. | 3210563  |
| IMG 20160219 210658.ing                                    | 679 KB JPEG-Bild             | 22.02.2016 08:18:55 |            |                                                        | 20110  |                     |            |          |
| MG 20160219 210707.jpg                                     | 614 KB JPEG-Bild             | 22.02.2016 08:18:57 |            |                                                        |        |                     |            |          |
| IMG 20160220 092048.jpg                                    | 1.276 KB JPEG-Bild           | 20.02.2016 09:20:48 |            |                                                        |        |                     |            |          |
| MG 20160220 092054.jpg                                     | 1.305 KB JPEG-Bild           | 20.02.2016 09:20:54 |            |                                                        |        |                     |            |          |
| IMG 20160220 114824 jpg                                    | 1.075 KB JPEG-Bild           | 20.02.2016 11:48:24 |            |                                                        |        |                     |            |          |
| MG_20160220_114845.jpg                                     | 825 KB JPEG-Bild             | 20.02.2016 11:48:45 |            |                                                        |        |                     |            |          |
| L IMG_20160220_114851.jpg                                  | 798 KB JPEG-Bild             | 20.02.2016 11:48:51 |            |                                                        |        |                     |            |          |
| MG_20160220_114857.jpg                                     | 806 KB JPEG-Bild             | 20.02.2016 11:48:57 |            |                                                        |        |                     |            |          |
| L IMG_20160220_202054.jpg                                  | 697 KB JPEG-Bild             | 22.02.2016 08:19:05 |            |                                                        |        |                     |            |          |
| IMG_20160220_202112.jpg                                    | 760 KB JPEG-Bild             | 22.02.2016 08:19:06 |            |                                                        |        |                     |            |          |
| IMG_20160220_202125.jpg                                    | 691 KB JPEG-Bild             | 22.02.2016 08:19:07 |            |                                                        |        |                     |            |          |
| IMG_20160220_202135.jpg                                    | 701 KB JPEG-Bild             | 22.02.2016 08:19:08 |            |                                                        |        |                     |            |          |
| IMG_20160220_202148.jpg                                    | 660 KB JPEG-Bild             | 22.02.2016 08:19:09 |            |                                                        |        |                     |            |          |
| MG_20160220_202157.jpg                                     | 667 KB JPEG-Bild             | 22.02.2016 08:19:10 |            |                                                        |        |                     |            |          |
| IMG_20160220_202215.jpg                                    | 646 KB JPEG-Bild             | 22.02.2016 08:19:14 |            |                                                        |        |                     |            |          |
| IMG_20160221_113906.jpg                                    | 623 KB JPEG-Bild             | 22.02.2016 08:19:16 |            |                                                        |        |                     |            |          |
| MG_20160221_131521.jpg                                     | 735 KB JPEG-Bild             | 22.02.2016 08:19:28 |            |                                                        |        |                     |            |          |
|                                                            |                              |                     |            |                                                        |        |                     |            |          |
| 14 339 KR ven 14 339 KR in 18 ven 18                       |                              |                     |            | 0 B yess 9 885 B is 0 yess 1                           |        |                     |            |          |
| A 1999 TO TOT A 1999 TO TO TO TOT 10                       |                              |                     |            |                                                        |        |                     | FTP        | 0.01:20  |

Das Bild Logo.jpg könnt Ihr jetzt auch löschen.

# 3 Artikel schreiben

Auf der Homepage anmelden mit vorname.nachname und Passwort (Initialpasswort: passwort – dann vergebt Ihr ein eigenes...). Unter Aktuelles – Tourenberichte Euren Artikel mit "Mehr lesen" öffnen...

| Sektion Krumbach                                                                                                    |                                                                                                    |    |
|----------------------------------------------------------------------------------------------------|----------------------------------------------------------------------------------------------------|----|
| Werde Mitglied                                                                                                    | Service Prinwaho                                                                                               |    |
| Tourenberichte<br>Hier haben unsere Tourenführer und Jugendleiter ihre Erlebnisse mit Euch<br>Details<br>Geschreben von Super User<br>Kategoire: Ataelles<br>© Veröffenschet 27. Nevember 2015<br>© Zugriffe: 340 | zusammengefasst. Viel Spaß beim Leseni                                                                         | ۵. |
| Tourenberichte der Sektion<br>Tourenbericht W1601 - Wandern im Allgäu                                                                                                    | the second second second second second second second second second second second second second second second s |    |
|                                                                                                    |                                                                                                    |    |

#### ...auf Zahnrad – Bearbeiten clicken ...

| lier kommt Euer Tourenbericht | 0-                  |
|-------------------------------|---------------------|
|                               | ⊕Drucken<br>■E-Mail |
| DA                            | C Bearbeiten        |

und den Text schreiben...

| Speichern      SAbbrechen     Abbrechen     Abbrechen      |   |
|------------------------------------------------------------|---|
| Editor Veröffentlichen Sprache Metadaten                   |   |
|                                                            |   |
| er "<br>ourenbericht W1601 - Wandern im                    |   |
|                                                            |   |
| Bearbeiten   Einfügen  Ansicht  Format  Tabelle  Werkzeuge |   |
|                                                            |   |
| ier kommt Euer Tourenbericht                               |   |
|                                                            |   |
| gallery}_DAV_Tourenbilder/W1601{/gallery}                  |   |
|                                                            |   |
|                                                            |   |
|                                                            |   |
|                                                            |   |
|                                                            |   |
|                                                            |   |
|                                                            |   |
|                                                            |   |
|                                                            |   |
|                                                            |   |
|                                                            |   |
|                                                            |   |
|                                                            |   |
|                                                            |   |
|                                                            | 4 |

Dabei bitte den Text {gallery} … {/gallery} nicht verändern. Er sorgt für die Darstellung Eurer Bildergallerie. Wenn Ihr keine Gallerie wollt: Einfach den Text löschen.

Wenn gewünscht Bild in den Text einfügen.... Am unteren Rand auf "Bild" clicken, dann zu den gewünschten Bildern hangeln über \_DAV\_Tourenbilder/<Kursnummer> Bild anclicken und "Einfügen"

Ggf. Darstellungsgröße festlegen:

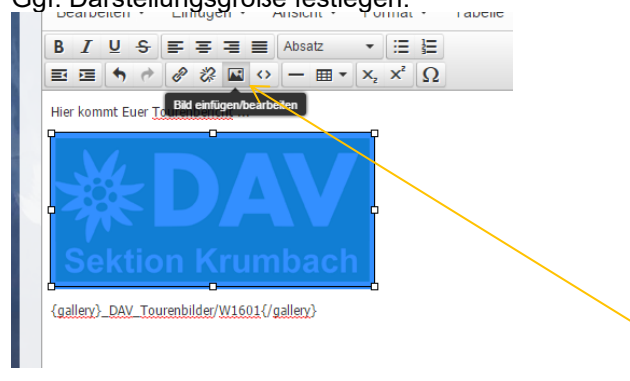

Bild anclicken, dann "Bild einfügen/bearbeiten" clicken (siehe Bild oben)

Hier eine Größenangabe eingeben, "Seitenverhältnis beibehalten", dann wird die zweite Größenangabe automatisch errechnet.

Speichern, dann auf Webpage anschauen. So oft ändern bis Artikel gefällt. Dann Schließen...Fertig!